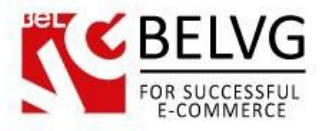

# Introduction to Age Verification Page

Age Verification Page is a solution for websites which require from a user to confirm that he agrees to follow certain rules and conditions (like meeting the required age, ageing with the terms of services, etc.). The module adds a special verification popup window either to a specific category/product or for the whole website which any visitor should pass to be able to access the content.

#### Key features:

- Age Verification pop-up window;
- Manage popup content;
- Apply verification window to a product page, category page or for the whole website.

#### **Overall Information**

In certain cases it is necessary to apply some verification process before a user or customer will be able to access the content of the website. That is why we have developed a special module which allows you to create and apply such a verification popup to your store.

The main advantage of this module is that it is very flexible: with this extension you can apply the verification process either to some specific page or directory or for the whole website.

Moreover, the module gives you an option to upload any image and supply it with any text you find necessary. And all this is easy to install and set up.

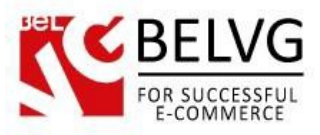

Log into your admin panel and go to Stores -> Configuration -> BelVG Extensions.

#### Click on Age Verification Page:

| Ŵ                        | Configuration                  |   |                                                 |                      | ۹            | 🌲 🧘 admin 🗸 |
|--------------------------|--------------------------------|---|-------------------------------------------------|----------------------|--------------|-------------|
| DASHBOARD<br>\$<br>SALES | Store View: Default Config 🕶 🛛 | Ø |                                                 |                      |              | Save Config |
| PROD UCTS                | GENERAL                        | ~ | Settings                                        |                      |              | $\odot$     |
|                          | CATALOG                        | ~ | This module was developed by www.BelVG.com      | n.                   |              |             |
|                          | CUSTOMERS                      | ~ | We have the largest selections of extensions an | d themes on Magento. |              |             |
|                          | SALES                          | ~ | Enabled For Frontend                            | Yes 🔻                | [STORE VIEW] |             |
|                          | SERVICES                       | ~ | Global Verification                             | Yes 🔻                | [STORE VIEW] |             |
| REPORTS                  | BELVG EXTENSIONS               | ^ | Blacklisted Handles                             |                      | [STORE VIEW] |             |
| STORES                   | a Age Verification Page        |   | Single Check                                    | No                   | [STORE VIEW] |             |
| SYSTEM                   | Extensions                     |   | Verification Age                                | 18                   | [STORE VIEW] |             |
|                          | ADVANCED                       | ~ | Hide Content Before Popup                       | No                   | [STORE VIEW] |             |

The available settings include the following options:

- Enable for frontend select Enable to switch on the verification popup for your website;
- Global verification if you select Enable, the verification popup will be applied for all pages;
- Single check single check allows to apply verification only one time. Once the verification is passed, the user will not be asked again when visiting other pages of the website;
- Verification age specify the age which a user should meet when passing the verification;
- Hide Content Before Popup specify if you would like to hide content before pop-up.

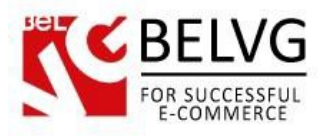

| Enabled For Frontend       Yes       Istricture         Global Verification       Yes       Istricture         Blacklisted Handles       IstroBE VIE WI |              |   | Ber                       |
|----------------------------------------------------------------------------------------------------|--------------|---|---------------------------|
| Global Verification Yes                                                                                                    | [STORE VIEW] | • | Enabled For Frontend      |
| Blacklisted Handles                                                                                                    | [STORE VIEW] | × | Global Verification       |
|                                                                                                    | [STORE VIEW] |   | Blacklisted Handles       |
| Single Check No    (ST ORE VIEW)                                                                                                    | [STORE VIEW] | * | Single Check              |
| Verification Age 18 [ST ORE VIEW]                                                                                                    | [STORE VIEW] |   | Verification Age          |
| Hide Content Before Popup     No <ul> <li>[ST ORE VIEW]</li> </ul>                                                                                      | [STORE VIEW] | * | Hide Content Before Popup |

### Popup window content:

- Store View Switcher enable/disable store view switcher;
- Store Logo select Enable if you want to display an image on your verification popup;
- Logo image upload the image file;
- Logo image Width specify image width in pixels;
- Logo image Height indicate image height in pixels;
- Keep Image Ratio this settings allows to keep the image ratio: if you change one parameter of the image, the module will automatically adjust the other one.

| Store View Switcher | No                                           | [STORE VIEW] |
|---------------------|----------------------------------------------|--------------|
| Store Logo          | Yes 💌                                        | [STORE VIEW] |
| Logo Image          | 🔒 Обзор Файл не выбран.                      | [STORE VIEW] |
| Logo Image Width    | 400                                          | [STORE VIEW] |
| Logo Image Height   | 431<br>real image sizes are 214 x 231 pixels | [STORE VIEW] |
| Keep Image Ratio    | Yes 🔹                                        | [STORE VIEW] |
|                     |                                              |              |

Text 1:

• **Text Block 1** – select **YES** if you want to add some text content to your verification page.

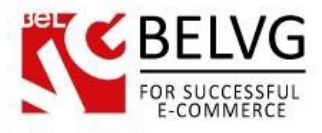

• Content – enter the text you wish to display. You can use HTML tags to apply to your text;

#### **Buttons:**

- Buttons Type if you chose With birthday select option the verification page will offer a
  user to pass verification by specifying his date of birth, otherwise only Leave or Enter
  buttons will be displayed.
- Leave text specify the text to display for the Leave button;
- Enter text specify the text to display for the Enter button;

| Yes 💌                             | [STORE VIEW]                                                                                                    |
|-----------------------------------|----------------------------------------------------------------------------------------------------|
| <h2>Enter your date of birth</h2> | [STORE VIEW]                                                                                                    |
|                                   |                                                                                                    |
| HTML tags are allowed             |                                                                                                    |
| With Birthday Select              | [STORE VIEW]                                                                                                    |
| Leave                             | [STORE VIEW]                                                                                                    |
| http://google.com                 | [STORE VIEW]                                                                                                    |
| Enter                             | [STORE VIEW]                                                                                                    |
|                                   | Yes     • <h2>Enter your date of birth</h2> ii       HTML tags are allowed    ii       With Birthday Select     •       Leave    iii       http://google.com    iii |

#### Text 2

Text 2 settings allow you to set up the text content which will be displayed under the Leave and Enter buttons.

- Text Block 2 enable/disable text block ;
- Content enter the text you wish to display. You can use HTML tags to apply to your text;

#### Confirmation checkbox

- Confirmation Checkbox select YES to add a confirmation checkbox to the verification page;
- **Text** specify the text which will be displayed near the confirmation checkbox.

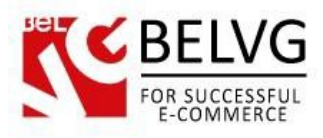

| Text Block 2          | Yes 💌                                                 | [STORE VIEW] |
|-----------------------|-------------------------------------------------------|--------------|
|                       | <em>Must be 18 or older</em>                          | [STORE VIEW] |
|                       |                                                       |              |
|                       | HTML tags are allowed                                 |              |
| Confirmation Checkbox | Yes 🔻                                                 | [STORE VIEW] |
|                       | I have read and and agree to the Terms and Conditions | [STORE VIEW] |

#### **Advanced settings**

Using these settings you can apply your own custom css styles for the page. Just select Enable and enter the styles you wish to use. Specify Cookie Lifetime and Restricted User Agents.

| Advanced Settings      |     | 0            |
|------------------------|-----|--------------|
| Cookie Lifetime        | 120 | [STORE VIEW] |
| Custom Styles          | No  | [STORE VIEW] |
| Restricted User Agents |     | [STORE VIEW] |
|                        |     |              |

## How to enable a verification page for a specific product or category only?

If you do not want the verification page to show up for the whole website, you can apply it to a specific page or category only.

First of all you need to select **Disable** in the module global settings.

After that go to **Products - > Catalog** -> select the product for which you want to apply the verification page -> in the **Verification page** section select **Yes** 

The same way you can create a separate verification page for a specific category:

**Products - > Categories** -> slick the category for which you want to apply the verification page -> in the **Verification page** section select **Yes**.

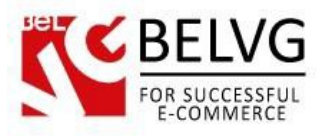

## How to use

So, not let's see what kind of verification page your customers will see after you apply it.

We have set up a separate verification page for the Furniture category on our website. So, once you try to load this directory you are welcomed with a verification popup.

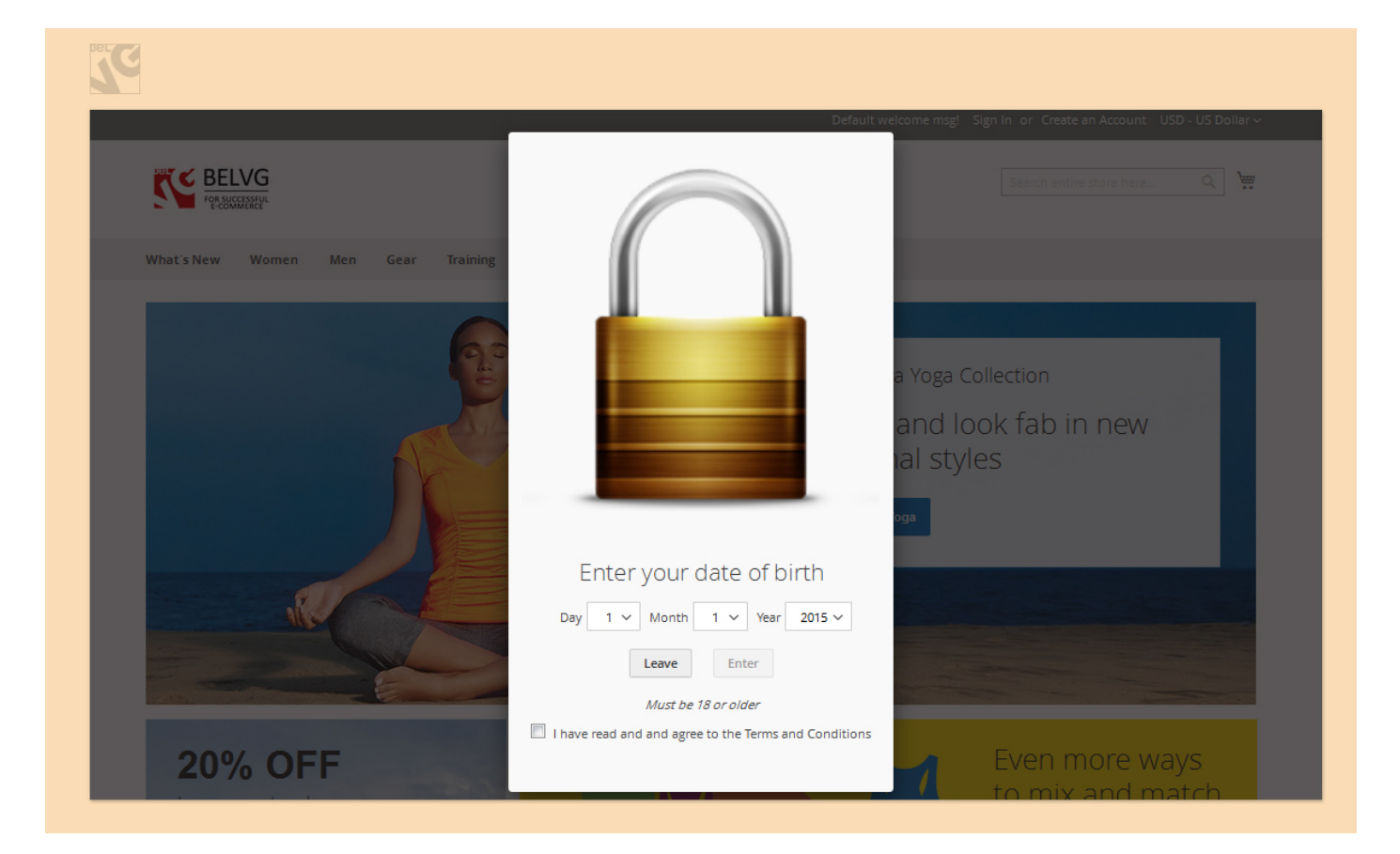